## 動作環境の確認

## 対処方法

ビデオの再生ができない場合

Windows7 IE11の場合、以下の項目が設定できていないとビデオの閲覧ができないため、 ビデオ閲覧時にブラウザの設定確認をしてください。

## ①Flash Playerがインストールされていること

→Flash Playerがインストールされていない場合、ビデオの再生ができません。 インストール手順をご確認ください。

## ②ActiveXフィルターが無効になっていること(Windows7 IE11のみ)

→ActiveXフィルターが有効になっていると、Flash Playerがブロックされる可能性があります。 無効化手順をご確認ください。

■ Flash Playerのインストール手順

【Windows 版(Internet Explorer 9/10/11)】

- 1. 以下のURLにアクセスします。 http://get.adobe.com/jp/flashplayer/
- 2. [今すぐインストール]をクリックします。
- 通面が切り替わり、ブラウザ下部にメッセージが表示されます。
   [実行]をクリックします。
- ユーザーアカウント制御ダイアログボックスが表示されたら、
   「はい」(WIndows 7)/「続行」(Windows Vista)をクリックします。
- 5. [終了]をクリックします。
- 6. ブラウザーが起動し、「Adobe Flash Player をインストールしていただき、 どうもありがとうございました」と表示されます。
- ActiveXフィルターの無効化手順
- 1. IEブラウザのアドレスバー右側に表示された水色のマーク(丸に斜線)を クリックします。
- このサイトの一部のコンテンツがフィルターされています」ポップアップが 表示されるので、右下のプルダウンボタン▼をクリックします。
   「Attive X コ イルターた無効にする」た際切ります。
- 3. [ActiveX フィルターを無効にする] を選択します。

その他の一般的解消方法は以下になります。

- ・パソコンを再起動する
- ・インターネット一時ファイルの削除を実施する(キャッシュのクリア)
- ・最新版のFlashPlayerをダウンロードする
- ・インターネットオプション設定のセキュリティレベルを下げる

上記対応を実施してもビデオの再生ができない場合、ホームページよりお問い合わせください。